## 顔写真撮影・登録方法

STEP① アプリ又はWEBにログインをしたら、 「<mark>会員情報を変更する」</mark>を選択します。

| セルフタイムを予約する<br>新規予約はこちら            |  |
|------------------------------------|--|
| コースレッスンを確認・申し込む<br>レッスン開催予定を確認できます |  |
| 申し込み中のコースレッスン一覧<br>※ キャンセルもこちらから   |  |
| スコアを登録する<br>ラウンド結果を記録できます          |  |
| 会員情報を変更する                          |  |
| パスワードを変更する                         |  |
| 休会手続き                              |  |
|                                    |  |

STEP② 「会員写真を撮影・登録する」を 選択します。 選択後、顔写真の撮影をしましょう。

| 🕹 ້ກ້ະບູລງ"ແວ                              | メニューに戻る<br>ログアウト |  |
|--------------------------------------------|------------------|--|
| 合号結果を亦更する                                  |                  |  |
| 云貝旧和で友史する                                  |                  |  |
| お客様情報変更後に<br>「お客様情報を変更する」ボタンで<br>確定してください。 |                  |  |
|                                            |                  |  |
| 会員写真を撮影・登録する                               |                  |  |
| お客様情報                                      |                  |  |
| 店舗                                         |                  |  |
| 水洋梅庄                                       |                  |  |
|                                            |                  |  |

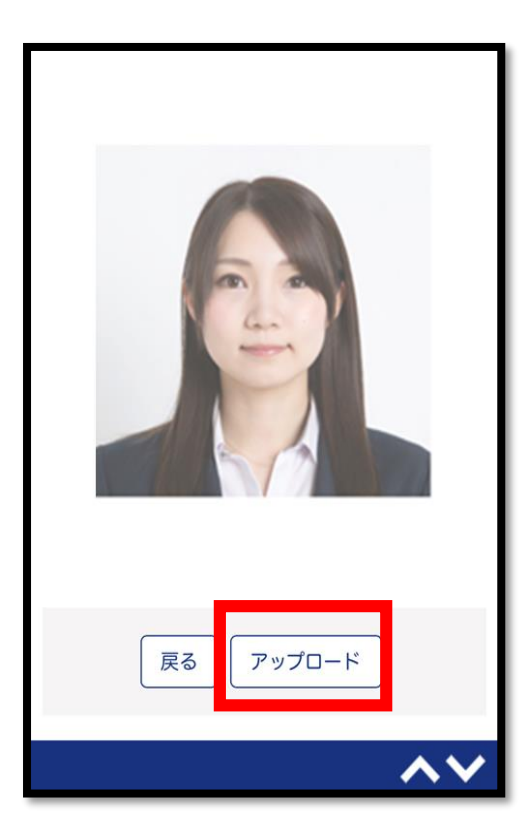

STEP③ 左記の画面に切り替わったら、 「アップロード」を選択。 顔写真の撮影・登録が完了となります。

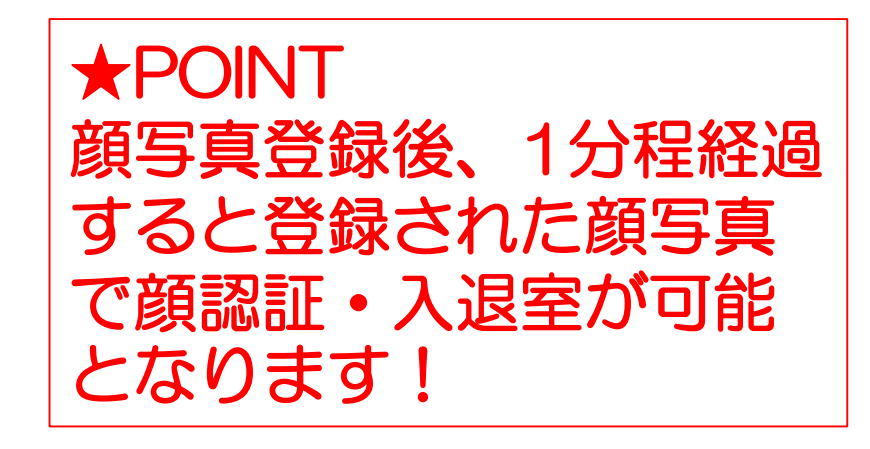